# PhotoFrame

SPF2007 SPF2107 SPF2207

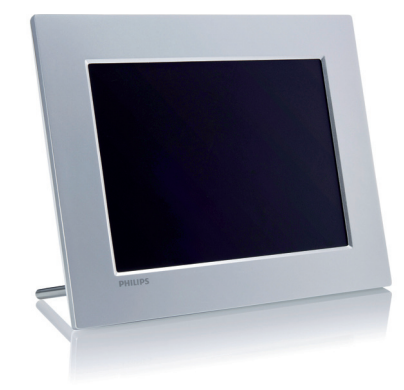

# Quick start guide

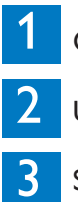

Get started

Use your PhotoFrame

Setup

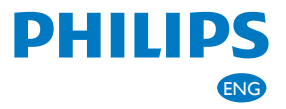

# What's in the box

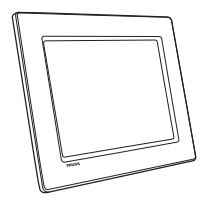

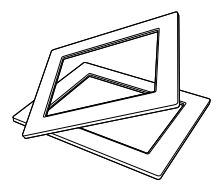

### (For SPF2107 and SPF2207) Two extra baby frames

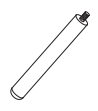

**PhotoFrame** 

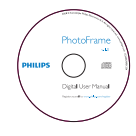

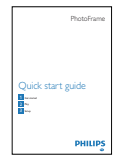

Stand

## CD-ROM

- Digital User Manual
  PC software for Windows

## **Ouick Start Guide**

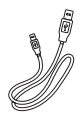

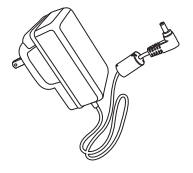

### USB cable

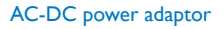

# Get Started

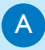

# Install the stand

# Control buttons

| Button  | Function                                                                             |
|---------|--------------------------------------------------------------------------------------|
| Ċ       | Turn on/off the PhotoFrame                                                           |
| K₿      | Play slideshow/music/video<br>Change mode for slideshow<br>(For photo/video) Zoom in |
| ▲/▼/◀/► | Select the previous/next/<br>right/left item                                         |
| ОК      | (For music/video) Pause or<br>resume play<br>Confirm a selection                     |
| 8       | Enter the main menu<br>(For photo/video) Zoom out                                    |

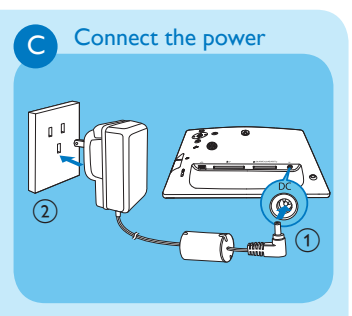

- Connect the power cord to the DC socket of the PhotoFrame.
- 2 Connect the power cord to a power supply socket.

Connect a storage device

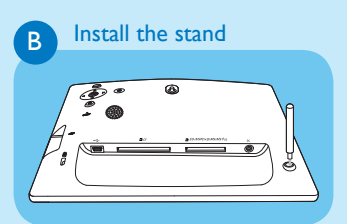

- 1 Insert the stand into the PhotoFrame.
- 2 Screw the stand into the stand hole firmly.

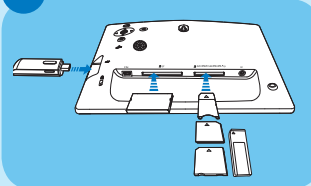

Insert a storage device firmly.

- Compact Flash type I
- Secure Digital (SD)
- Secure Digital (SDHC)
- Multimedia Card
- Multimedia + Card
- xD card
- Memory Stick
- Memory Stick Pro (with adaptor)
- USB memory drive

# 2 Use your PhotoFrame

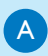

### Turn on the PhotoFrame

- 1 Press and hold () for more than 1 second.
  - Help message for control keys is displayed.

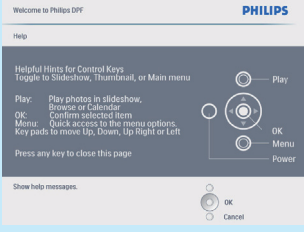

В

## Display photos

# 🖨 Note

You can play only JPEG photos on the PhotoFrame.

- 1 In the main menu, select [Photos] and then press OK to confirm.
  - Available photo sources are displayed.
- 2 Select a photo source, and then press OK to confirm.
- 3 Select an album, and then press OK to confirm.
  - Photos in the album are displayed in thumbnail mode.
- 4 Press <sup>K</sup><sup>⊕</sup> to start slideshow play.

- In Slideshow mode, press 
   to display the next/previous photo.
- In Slideshow mode, press k8 to toggle between slideshow, browse, calendar, and Kiddy Clock (for SPF2107 and SPF2207) mode.
- C Play video

### Note

- You can play only M-JPEG video files (in \*.avi format) on the PhotoFrame.
- For best compatibility, you can use bundled PC software (for Windows) to transfer video files to your PhotoFrame and play.
- 1 In the main menu, select [Video] and then press **OK** to confirm.
- 2 Select a source, and then press **OK** to confirm.
- 3 Select an album/folder, and then press OK to confirm.
  - To select files in a sub-folder, repeat step 3.
- 4 Select a file to play.
  - To select all files, press and hold OK.
- 5 Press 🗟 to start play.

#### During play,

- To stop, press and hold №0.
- To pause, press OK.
- To resume, press OK again.
- To play in full screen, press ℵ₀.
- To stop play in full screen, press ℵ<sub>0</sub><sup>□</sup>.
- To adjust volume, press ▲/▼.

- To select the next/previous file, press ◀/▶.
- To mute play, press and hold ▼ until the r icon is displayed.
- To change repeat mode, press 
   repeatedly.

# Play music

#### 🔵 Note

You can play only MP3 (MPEG Audio Layer III) music files on the PhotoFrame.

1 In the main menu, select [Music] and then press OK to confirm.

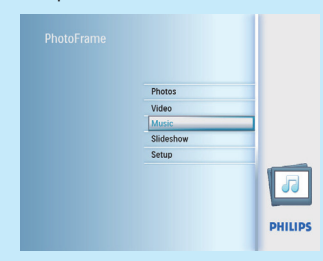

- 2 Select a source, and then press OK to confirm.
- 3 Select an album/folder, and then press OK to confirm.
  - To select files in a sub-folder, repeat step 3.
- 4 Select a file to play.
  - To select all files, press and hold **OK**.
- 5 Press ℵ<sup>□</sup>/<sub>□</sub> to start play.

#### During play,

- To pause, press OK.
- To resume, press **OK** again.
- To stop, press ⊠.
- To select the next/previous file, press </>

- To adjust volume, press ▲/▼.
- To mute play, press and hold ▼ until the r icon is displayed.
- To change repeat mode, press 🗐 repeatedly.

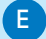

# Play background music

# 😑 Note

You can only play MP3 (MPEG audio layer III) music files on the PhotoFrame.

- 1 In the main menu, select [Music] and then press **OK** to confirm.
- 2 Select a source, and then press **OK** to confirm.
- 3 Select an album/folder, and then press OK to confirm.
  - To select files in a sub-folder, repeat step 3.
- 4 Select a file, and then press **OK** to confirm.
  - To select all files, press and hold OK.
- 5 Press 🗐 to access the menu list.
- 6 Select [Play at background], and then press OK to confirm.
- 7 Select [Yes], and then press OK to start play.

### Display collage photos

- In the main menu, select [Slideshow] and then press OK to confirm.
- 2 Select [Collage], and then press OK to confirm.
- 3 Select [Multi], and then press OK to confirm.
- 4 Select a layout.
- 5 Press ◀ (Right) to select [Photo 1].
- 6 Press ◀ (Right) again to access the photo source options.
- 7 Select a photo from a photo source.
- 8 Repeat steps 5 to 7 until all photos are selected for the format.

- 9 Press ⋈₀ to start collage display.
  - To stop collage display, select
     [Slideshow] > [Collage] > [Single]
     and then press OK to confirm.

# 🛞 Tip

 If you select a collage layout, the PhotoFrame displays a static collage If you select [Random] format, the PhotoFrame automatically does the random collage base on the optimal layout of photos and displays the collages in slideshow mode.

# 3 Setup

#### Select photo background

- In the main menu, select [Slideshow] and then press OK to confirm.
- 2 Select [Background Color], and then press OK to confirm.
- 3 Select a background color / [Auto fit] / [RadiantColor], and then press OK to confirm.
  - If you select a background color, the PhotoFrame displays a photo with a background color or black bar.
- If you select [Auto fit], the PhotoFrame extends a photo to fill the screen with picture distortion.
- If you select [RadiantColor], the PhotoFrame extends the color on the edges of a photo that is smaller than the full screen to fill the screen without black bars or aspect ratio distortion.

#### Select on-screen language

- 1 In the main menu, select [Setup] and then press OK to confirm.
- 2 Select [Language], and then press OK to confirm.
- 3 Select [Language Setting], and then press OK to confirm.
- 4 Select a language, and then press **OK** to confirm.

# Set display auto on/off by time

## 😑 Note

Ensure that you set the current time and date of the PhotoFrame before you set the auto on/off function.

- 1 In the main menu, select [Setup] and then press OK to confirm.
- 2 Select [Smart power], and then press OK to confirm.
- 3 Select [Set time], and then press OK to confirm.
- 4 Select [Weekday] / [Weekend], and then press OK to confirm.
- 5 Select [Auto on] / [Auto off], and then press OK to confirm.
  - To cancel [Auto on] / [Auto off], select [Set On/Off] > [Off].
- 6 Press ▲ / ▼ / ◀ / ▶ and OK to set the time for auto-on/auto-off function, and then press OK to confirm.

- D Zoom and crop pictures
- 1 In the main menu, select [Photos] and then press OK to confirm.

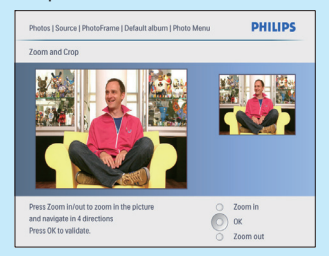

- 2 Select a photo source, and then press OK to confirm.
- 3 Select an album, and then press **OK** to confirm.
  - Photos in the album are displayed in thumbnail mode.
- 4 Press ▲ / ▼ / ◀ / ► to select a photo, and then press OK to confirm.
  - To select all photos displayed on the screen, press and hold OK for more than 1 second.
- 5 Press local to access [Photo Menu] and manage photos.
- 6 In [Photo Menu], select [Zoom and Crop] and then press OK to confirm.
- 7 Press № to zoom in a photo.
  - Press 🗐 to zoom out a photo.
- 8 Press ▲/▼/◀/▶ to crop the photo, and then press OK to confirm.
- 9 Select [Yes], and then press OK to confirm.

В

# Setup

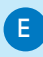

### Set time and date

- 1 In the main menu, select [Setup] and then press OK to confirm.
- 2 Select [Time and Date], and then press OK to confirm.
- 3 Select [Set time] / [Set date], and then press OK to confirm.
- 4 Press ▲ / ▼ / ◄ / ► and OK to enter the current time/date, and then press OK to confirm.

# Create an event reminder

- 1 In the main menu, select [Setup] and then press OK to confirm.
- 2 Select [Event reminder], and then press OK to confirm.
- 3 Select [New reminder], and then press OK to confirm.
  - → A keypad is displayed.
- 4 To enter the new name (up to 24 characters), select an alphabet/number and then press OK to confirm.
  - To switch between uppercase and lowercase, select [abc] on the displayed keypad and then press OK to confirm.
- 5 When the name is complete, select **[Enter]** and then press **OK** to confirm.

# G Set event time and date

# 😑 Note

Ensure that you set the current time and date of the PhotoFrame before you set time and date for an event reminder.

- 1 In the main menu, select [Setup] and then press OK to confirm.
- 2 Select [Event reminder], and then press OK to confirm.
- 3 Select a reminder, and then press OK to confirm.
- 4 Select [Set time] / [Set date], and then press OK to confirm.
- 5 Press ▲ / ▼ / ◄ / ► and OK to set the time/date, and then press OK to confirm.
- H Set on/off a reminder
- 1 In the main menu, select **[Setup]** and then press **OK** to confirm.
- 2 Select [Event reminder], and then press OK to confirm.
- 3 Select a reminder, and then press OK to confirm.
- 4 Select [Set], and then press OK to confirm.
- 5 Select [On] to set the reminder on, and then press OK to confirm.
- To set the reminder off, select [Off] and then press OK to confirm.

# Frequently asked questions

# Is the LCD screen touch-enabled?

The LCD screen is not touch-enabled. Use the buttons on the back to control the PhotoFrame.

What can I do if a video format is not in the \*.avi format? You can use Philips PhotoFrame Manager to convert the format. For more details, refer to the user manual of Philips PhotoFrame Manager in the supplied CD-ROM.

### **Can I use the PhotoFrame during its display auto-off periods?** Yes.You can press $\oplus$ to wake up the PhotoFrame.

Why does not the PhotoFrame go into autooff status after I set it? Ensure that you set the current time, auto-off time, and auto-on time correctly. The PhotoFrame automatically turns off its display exactly at the auto-off time. If the time has already passed for the day, it starts to enter auto-off status at the specified time from the next day.

# The PhotoFrame is ON but the PhotoFrame does not respond anymore. What can I do?

Ensure that the PhotoFrame is turned on.Then, use a pin to trigger the **RESET** button located on the back to restore the system.

Register your product and get support at www.philips.com/welcome

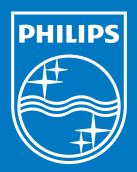

© Royal Philips Electronics N.V. 2009 All rights reserved.

Specifications are subject to change without notice Trademarks are the property of Koninklijke Philips Electronics N.V. or their respective owners.

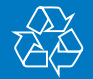

Printed in China QSG\_V1.7